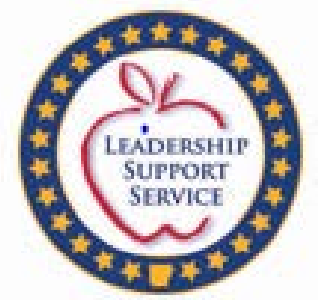

# How to pull a COGNOS BUDGET/EXPENDITURE COMPARISON REPORT

#### 2020-21

**Division of Elementary and Secondary Education** 

Updated 9-18-20

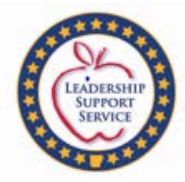

#### COGNOS BUDGET REPORT

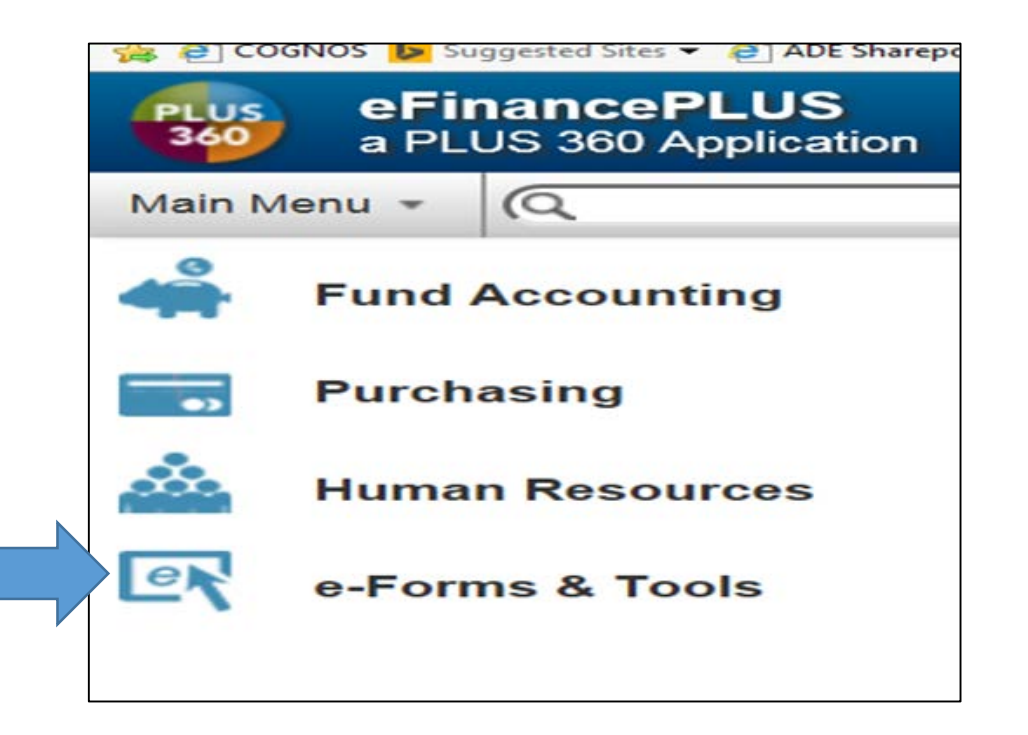

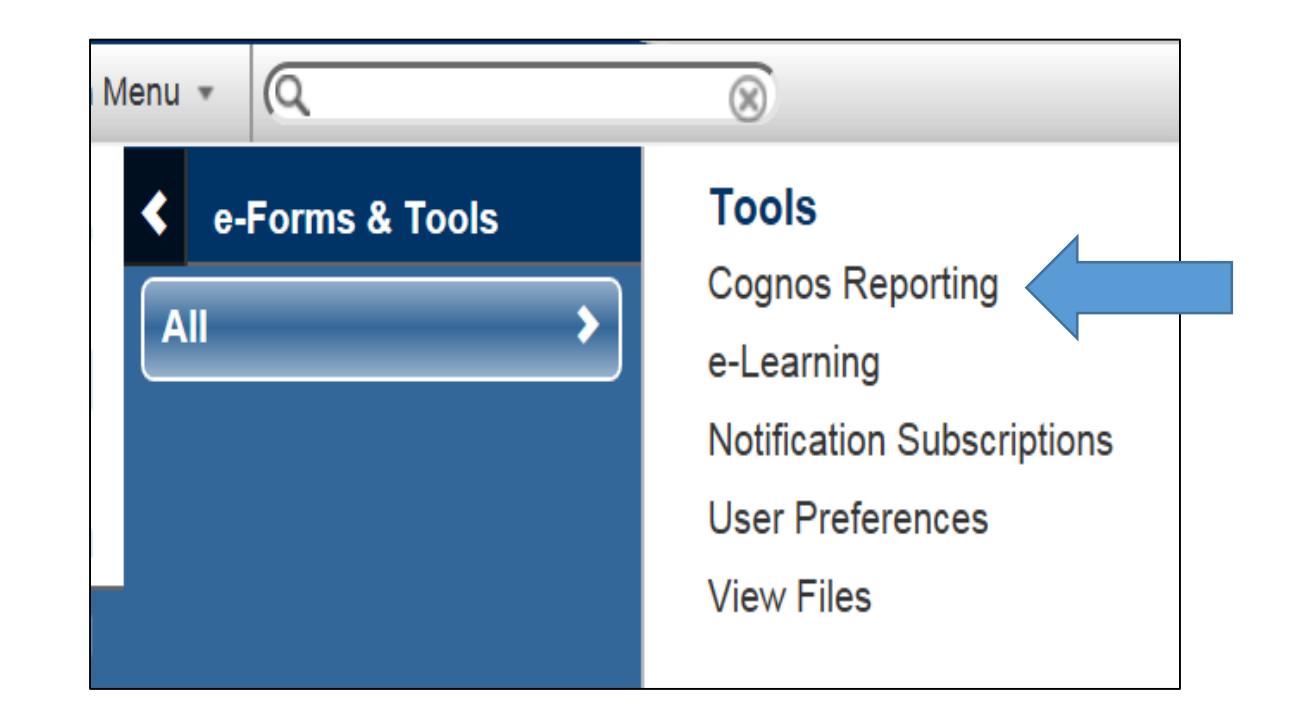

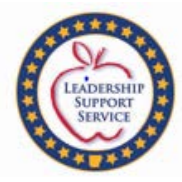

EFP

| Public Folders My Folders |                           |               |
|---------------------------|---------------------------|---------------|
| Public Folders            | 🎟 🏝 🗳 💖 [                 | 3 * D C × 9 3 |
|                           | Entries: 1                | - 6           |
| □ Name ◊                  | odified <sup>¢</sup>      | Actions       |
| De Data Warehouse Jan     | nuary 29, 2019 3:31:48 PM | More          |
| Jur Jur                   | ne 29, 2018 4:19:36 PM    | More          |
| Au Au                     | igust 9, 2017 11:30:56 AM | More          |
| Jar                       | nuary 29, 2019 2:44:05 PM | More          |
| E Packages Fel            | bruary 8, 2017 3:33:22 PM | More          |
| 🗌 🧰 State Employee Ma     | ay 5, 2016 9:29:44 AM     | More          |

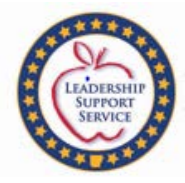

## Fund Accounting Manager

| Public Folders My Folders           |                              | 4             |
|-------------------------------------|------------------------------|---------------|
| Public Folders > EFP                | III II 🖆 📽 💖 [               | 3 * D A × D 🕂 |
|                                     | Entries: 1                   | - 6 0         |
| Name ¢                              | Modified <sup>¢</sup>        | Actions       |
| District Repository                 | May 11, 2016 3:12:54 PM      | More          |
| District Shared                     | March 13, 2017 11:00:24 AM   | More          |
| Fund Accounting Manager             | January 29, 2018 12:11:54 PM | More          |
| Payroll                             | March 5, 2019 1:32:41 PM     | More          |
| Personnel                           | March 5, 2019 1:09:50 PM     | More          |
| Share Temporarily Between Districts | February 28, 2019 3:57:21 PM | More          |

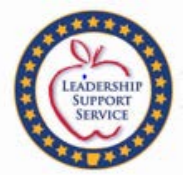

### ADE Special Education Dept. Report Author

|           | Public Folders My Folders                                     |                               |         |
|-----------|---------------------------------------------------------------|-------------------------------|---------|
| Public Fo | Public Folders > EFP > Fund Accounting Manager                |                               |         |
|           |                                                               | Entries: 1                    | - 15    |
|           | Name 🗘                                                        | Modified ¢                    | Actions |
|           | 1. A. Reports for School District Website Requirements        | November 15, 2017 1:57:05 PM  | More    |
|           | 1. Salary-Benefit EXP for District WebPage                    | September 16, 2014 4:26:29 PM | More    |
|           | 2. Federal Program Reports for Budgets and Budget Adjustments | March 28, 2018 4:01:54 PM     | More    |
|           | ADE Grants                                                    | December 13, 2017 2:00:14 PM  | More    |
|           | ADE Special Education Department-Report Author Sp Ed Dept     | October 22, 2013 2:26:37 PM   | More    |
|           | Annual Financial Reports - Expenditures                       | June 16, 2014 8:36:13 AM      | More    |
|           | ARRA                                                          | March 2, 2011 3:23:38 PM      | More    |
|           | Athletic Exp Reports                                          | August 1, 2012 4:37:14 PM     | More    |
|           | Budget & Exp. Reports                                         | January 18, 2019 3:02:32 PM   | More    |
|           | Categorical Reports                                           | January 14, 2011 12:21:31 PM  | More    |
|           | Civil Rights Data Collection Rpts                             | October 29, 2018 1:44:47 PM   | More    |
|           | Fiscal Distracs Deview Deports                                | April 27 2016 8:51:54 AM      | More    |

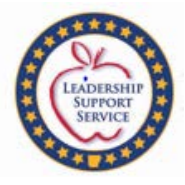

| Public Folders My Folders                                                                                  |                               |             |
|----------------------------------------------------------------------------------------------------|-------------------------------|-------------|
| Public Folders > EFP > Fund Accounting Manager > ADE Special Education Department-Report Author Sp Ed Dept | e 🗄 😫 💖                       | 🖥 🛃 🗈 🏦 🗶 👧 |
|                                                                                                    | Entries: 1                    |             |
| Name <sup>¢</sup>                                                                                          | Modified <sup>©</sup>         | Actions     |
| Special Education Budget and AFR                                                                           | February 12, 2013 10:11:57 AM | More        |
|                                                                                                    |                               |             |

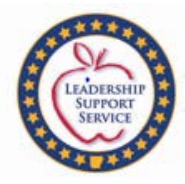

### COGNOS BUDGET REPORT

| IBM Cognos Connection                                                                                | MIKKI EUBANK (SP ED) Log On 🗸 💠         | <b>∖</b> -   <mark>À</mark> - <b>≟</b> - | Launch • ? • IBM. |
|----------------------------------------------------------------------------------------------------|-----------------------------------------|------------------------------------------|-------------------|
| Public Folders My Folders                                                                            |                                         |                                          |                   |
| ublic Folders > EFP > Fund Accounting Manager > ADE Special Education Department-Report Author Sp Ed | Dept > Special Education Budget and AFR | = 🖆 😵 💖 🗄                                | 3 * D A × 9/3     |
|                                                                                                    |                                         | Entries: 1                               | - 3 0             |
| Name 🗘                                                                                               | Modified 🜣                              |                                          | Actions           |
| C Special Reports                                                                                    | June 29, 2016 11:59                     | :29 AM                                   | More              |
| SPED - Annual Financial Reports (AFR)                                                                | February 28, 2020 9:                    | :10:24 AM                                | More              |
| SPED - Budget Reports                                                                                | February 28, 2020 9:                    | :15:42 AM                                | More              |

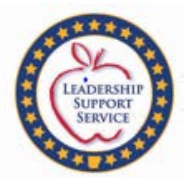

|           | Public Folders My Folders                                                                                                    |                              |              |          |
|-----------|----------------------------------------------------------------------------------------------------|------------------------------|--------------|----------|
| ublic Fol | ders > EFP > Fund Accounting Manager > ADE Special Education Department-Report Author Sp Ed Dept > Special Education Budget and AFR > Special Reports | 🗏 🗄 🗳 💖                      | <b>a</b> 4 🗈 | 6 × 9 ji |
|           |                                                                                                    | Entries: 1                   | - 6          |          |
|           | Name 🌣                                                                                                    | Modified 🗘                   | Actions      |          |
|           | SPED Budget and Expenditures Comparison Report                                                                                                    | September 7, 2020 8:20:53 AM |              | More     |
|           | SPED Budget and Expenditures Comparison Report II                                                                                                    | July 7, 2020 7:43:33 AM      |              | More     |
|           | SPED Budget Totals                                                                                                    | July 15, 2016 6:02:11 PM     |              | More     |
|           | SPED MOE AFR- Budget Report by District Live                                                                                                    | August 30, 2017 8:34:32 AM   |              | More     |
|           | SPED MOE AFR Report by District (EPMS)                                                                                                    | August 9, 2019 3:00:46 PM    |              | More     |
|           | SPED MOE AFR Report by District Live                                                                                                    | September 7, 2020 8:23:14 AM |              | More     |

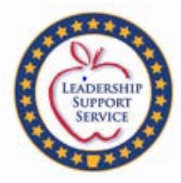

#### Budget & Expenditures Comparison

#### ENTER:

Fiscal Year Report Period

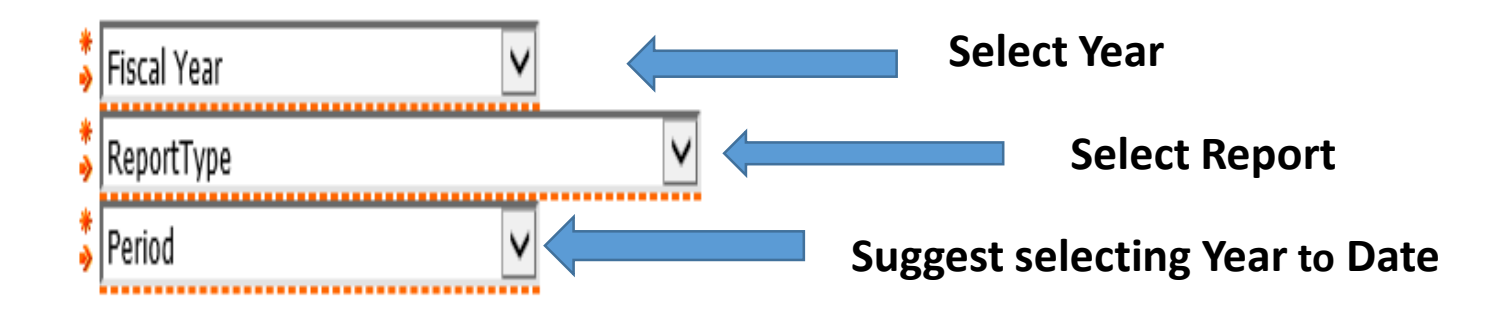

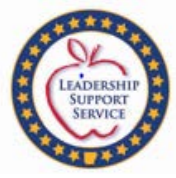

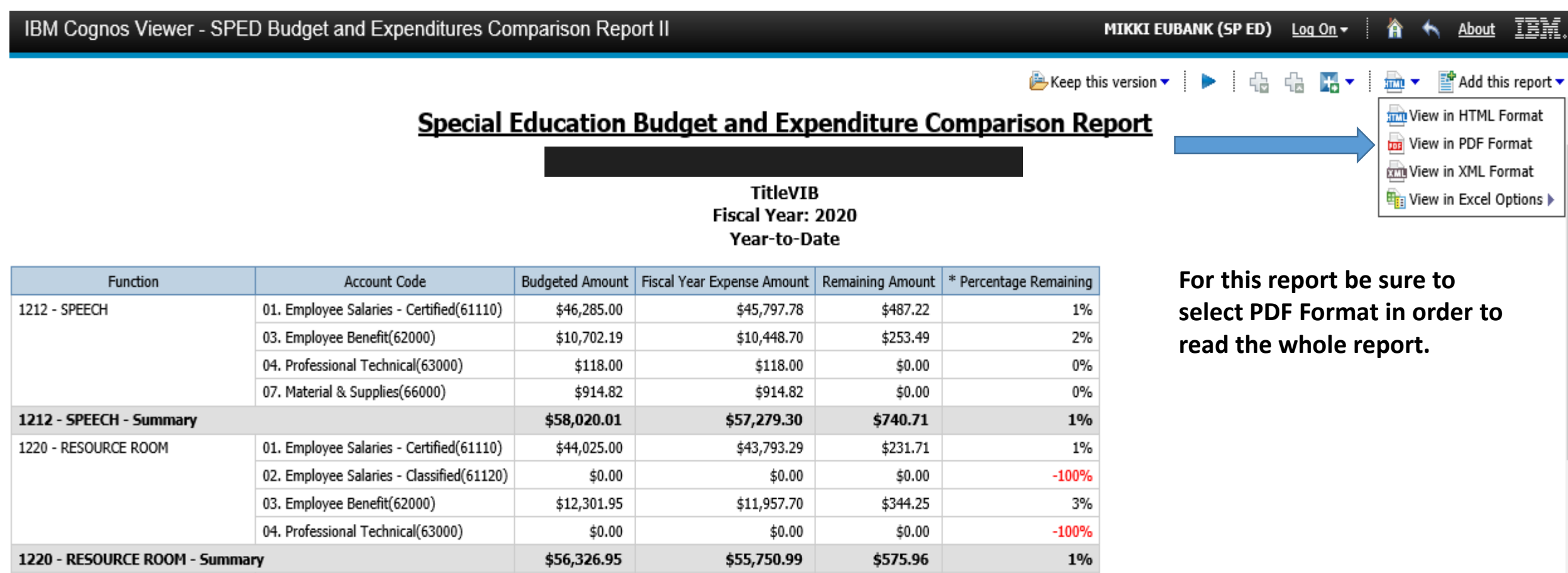

10 00

÷0.00

40.00

40007